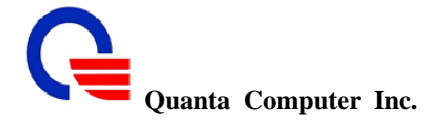

## 5.3 Call Service

In this section we will describe all the call service supported in this IAD, and you can set the items for line1 (FXS1) and line2 (FXS2).Please refer the following sub-section, it will guides you how to set it.

| Call S                           | ervice             |         |                                          |
|----------------------------------|--------------------|---------|------------------------------------------|
| Call Waiting                     | 🗹 Enable (default: | enable  | ed)                                      |
| Call Waiting Timeout             | 30                 |         | seconds (10300, default:30, unlimit:300) |
| Call Hunting Group               | FXS Port 0         | XS Por  | t1 -                                     |
| Call Hunting Timeout             | 30                 |         | seconds (5180, default:30)               |
| Call Repeat Activity Time        | 1800               |         | seconds (603600, default:1800)           |
| Liu                              | nes                |         |                                          |
| Call Transfer Option             | Allowed 🕑          |         |                                          |
| Call Forward Option              | Allowed 🔽          |         |                                          |
| Call Forward Always URI          | SIP:               | @       |                                          |
| Call Forward on Busy URI         | SIP:               | @       |                                          |
| Call Forward on NoAnswer URI     | SIP:               | @       |                                          |
| Call Forward on NoAnswer Timeout | 30                 |         | seconds (1300, default:30)               |
| Do Not disturb                   | Enable (default:   | disable | ed)                                      |
| Hot Line                         | Enable (default:   | disabl  | ed)                                      |
| Anonymous Call                   | Enable (default:   | disabl  | ed)                                      |
| Reject Anonymous Call Coming     | Enable (default:   | disabl  | ed)                                      |
|                                  |                    |         |                                          |

#### **Call Waiting**

The Call Waiting feature allows you to accept an incoming call while you are already on a phone call. This feature places your first call on hold while you answer the second incoming call. You also have the ability to disable Call Waiting on a per call basis or permanently.

#### **Call Forwarding**

The Call Forwarding feature allows you to forward all calls to a designated forwarding number immediately. Your phone will not ring or provide call waiting when Call Forwarding is enabled.

#### **Call Attended Transfer**

The Attended Transfer feature allows you to transfer a call to any phone number. You can speak to both parties before connecting.

#### **Call Transfer**

A call transfer is a telecommunications mechanism that enables a user to relocate an existing call to another telephone or attendants console by using the transfer button and dialing the required location. The transferred call is either announced or unannounced.

If the transferred call is **announced**, the desired party/extension is notified of the impending transfer. This is typically done by putting the caller on hold and dialing the desired party/extension; they are then notified and, if they choose to accept the call, it is transferred over to them.

On the other hand, an **unannounced** transfer is self-explanatory: it is transferred without notifying the desired party/extension of the impending call. It is simply transferred to their line by way of a "transfer" key on the operator's phone or by keying in a string of digits which achieves the same function.

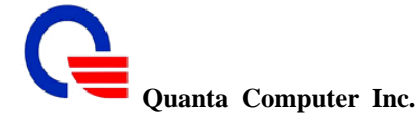

#### Call Hunting

The Call Hunting service let you to forward incoming call to a Call Hunting Group. Non-Answered calls will automatic forward to next pre-selected number sequenced after Call Hunting Timeout.

#### **Call Repeat**

Call Repeat eliminates wasted time and frustration dialing busy numbers. You are trying to reach someone and the line is busy repeatedly. Instead of dialing the number over and over, let Repeat Call do the dialing.

#### **Do Not Disturb**

The Do Not Disturb function allows a caller to listen to a standard voicemail message, which simply states you are away from your desk or the office at this time. The caller is never aware that you have Do Not Disturb activated on your phone, so they will not be offended. You can later return the phone calls when it is more convenient for you.

#### Hot Line

Hot Line provides a way for a user to call a designated phone number without dialing any number. Once the user picks up the handset of the line which is setup as a "Hot Line", the system will automatically dial the pre-set number and connect the caller to the pre-set place.

#### Caller ID

Caller ID (Caller Identification or CID, and more properly Calling Number Identification—CNID) is a telephony intelligent network service that transmits the caller's telephone number and (in some places) the caller's name to the called party's telephone equipment during the ringing signal or when the call is being set up but before the call is answered.

#### **Reject Anonymous Call**

The Reject Anonymous Call feature allows you to block incoming calls that do not reveal the caller's Caller ID information.

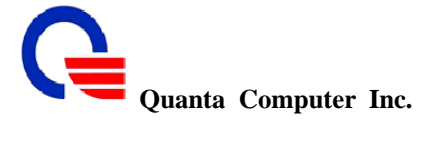

# 5.3.1 Call Service for All Line

It is a feature on telephone network. If a calling party places a call to a called party which is otherwise engaged, and the called party has the call waiting feature enabled, the called party is able to suspend the current telephone call and switch to the new incoming call, and can then negotiate with the new or the current caller an appropriate time to ring back if the message is important, or to quickly handle a separate incoming call.

| Call S                    | ervice          |                                          |
|---------------------------|-----------------|------------------------------------------|
| Call Waiting              | 🗹 Enable (defau | ılt: enabled)                            |
| Call Waiting Timeout      | 30              | seconds (10300, default:30, unlimit:300) |
| Call Hunting Group        | FXS Port 0      | ]FXS Port 1                              |
| Call Hunting Timeout      | 30              | seconds (5180, default:30)               |
| Call Repeat Activity Time | 1800            | seconds (603600, default:1800)           |

| Field                        | Description                                                                                                    | Default value |
|------------------------------|----------------------------------------------------------------------------------------------------|---------------|
| Call Waiting                 | Disabled / Enabled the call waiting function                                                                                                    | Enable        |
| Call Waiting Timeout         | Assign the time interval from 10 to 300. Default setting is 30 seconds. If set the value to 300, it will has no timeout limit.                                                                                                    | 30            |
| Call Hunting Group           | <ul> <li>A hunt group is a grouping of telephone lines (usually incoming) that are set up to receive calls in a particular order if a line is busy. For example:</li> <li>Line 1 - First in hunt group</li> <li>Line 2 - Second in hunt group</li> <li>If line 1 is busy and a call comes in, then that call will be routed to line 2, depending on the time interval you specified in Call Hunting Timeout field.</li> <li>a. If both lines 1 and 2 are busy, then reply a busy tone to the caller.</li> <li>b. If both lines are available and no one pick up the call, the hunting sequence will be Line 1 → Line 2 → Line 1looping until anyone pick-up the call or the caller hang-up.</li> <li>Select the port number to join the hunting group:</li> <li>a. FXS Port 0: The phone line plug in ATA Line 1 port.</li> <li>b. FXS Port 1: The phone line plug in ATA Line 2 port.</li> </ul> |               |
| Call Hunting Timeout         | Time interval for routing the incoming call in the group                                                                                                    | 30            |
| Call Repeat Activity<br>Time | If the number you are calling is busy and there is no Call Waiting<br>feature. The Repeat Call service allows you to connect to a busy<br>number which is become free.<br>Repeat Call will automatically attempt to place the call in the<br>specified activity time.                                                                                                    | 1800          |

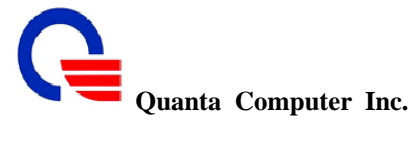

# 5.3.2 Call Service for Per Line

| Lir                              | les                           |
|----------------------------------|-------------------------------|
| Call Transfer Option             | Allowed 💙                     |
| Call Forward Option              | Allowed 👻                     |
| Call Forward Always URI          | SIP: @                        |
| Call Forward on Busy URI         | SIP: @                        |
| Call Forward on NoAnswer URI     | SIP: @                        |
| Call Forward on NoAnswer Timeout | 30 seconds (1300, default:30) |
| Do Not disturb                   | 🗌 Enable (default: disabled)  |
| Hot Line                         | 🗹 Enable (default: disabled)  |
| Hot Line URI                     | SIP: @                        |
| Anonymous Call                   | 🗌 Enable (default: disabled)  |
| Reject Anonymous Call Coming     | 🗌 Enable (default: disabled)  |

| Field                                                                                | Description                                                                                                    | Default value<br>Line1 / Line2 |
|--------------------------------------------------------------------------------------|----------------------------------------------------------------------------------------------------|--------------------------------|
| Call Transfer Option                                                                 | Indicates whether the remote end is allowed to transfer the call to a third party. There are two types: Restricted and Allowed                                                                                                    | Allowed /<br>Allowed           |
| Call forward Option                                                                  | Indicates whether the remote end is allowed to forward the call to a third party. There are two types: Restricted, and Allowed.                                                                                                    | Allowed /<br>Allowed           |
| Call Forward Always<br>URI                                                           | Assigns a phone number; if you want all incoming calls of the port always be redirected.                                                                                                    |                                |
| Call Forward on Busy<br>URI                                                          | Assigns a phone number. When the port is busy, the incoming call will be redirected to the specified phone number.                                                                                                    |                                |
| Call Forward on NoAnswer URI                                                         | Assigns a phone number. When the port is no answer, the incoming call will be redirected to the specified phone number.                                                                                                    |                                |
| Call Forward on<br>NoAnswer Timeout                                                  | When the phone is ring a long time, the incoming call will timeout<br>and redirected to the specified phone number that is fill in "Call<br>Forward on NoAnswer URI". Default setting is 180 seconds.                                                                                                    | 30 /<br>30                     |
| Do Not Disturb                                                                       | Enable/Disable the do not disturb function.                                                                                                    | Disabled /<br>Disabled         |
| Hot Line                                                                             | Hot Line provides a way for a user to call a designated phone number<br>without dialing any number. Once the user picks up the handset of the<br>station which is setup as a "Hot Line", the system will automatically<br>dial the pre-set number and connect the caller to the pre-set place.<br>For example, assuming that the station number 101 in the factory is<br>set as hotline to Warehouse "A".<br>The Hot Line service let you make call to designate number directly | Disabled /<br>Disabled         |
| Hot Line URI                                                                         | Input the URI value for hot line.                                                                                                    |                                |
| 211, Wen Hwa 2nd Rd., Kuei<br>Tao Yuan Shien, Taiwan, R.O<br>http://www.quantatw.com | Shan Hsiang,63CONFIDENTIO.C.Classification: proprietary inform                                                                                                    | <b>AL</b> ation                |

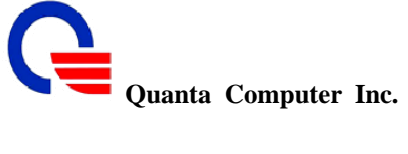

| Anonymous Call                  | Enable this feature can make an anonymous outgoing call. Your caller ID will not display.                                                                                                    | Disabled /<br>Disabled |
|---------------------------------|----------------------------------------------------------------------------------------------------|------------------------|
| Reject Anonymous<br>Call Coming | Once Reject Anonymous Call Coming is in place, your telephone<br>will not accept calls from anyone who has a non-listed number or<br>Caller ID blocking activated on their phone. The caller will heard<br>two short beeps. | Disabled /<br>Disabled |

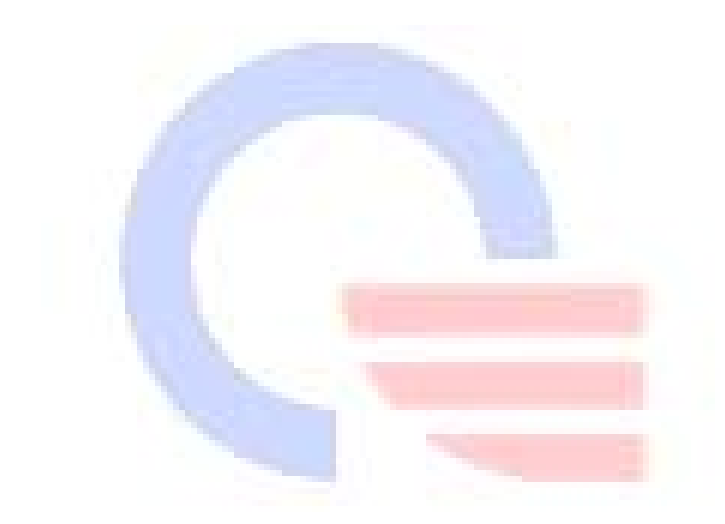

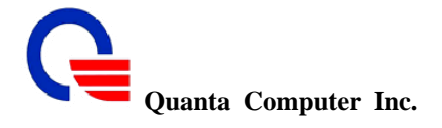

## 5.4 FXS Port Setting

FXS (Foreign Exchange Station) is the interface on a VoIP device for connecting directly to telephones, fax machines, or similar device and supplies ring, voltage, and dial tone.

# 5.4.1 FXS Port Setting for All Line

This IAD supports 7 types of Caller ID scheme as below:

- DTMF (Dual Tone Multi-Frequency): DTMF is an example of a multi-frequency shift keying (MFSK) system. Today DTMF is used for most call setup to the telephone exchange, at least in developed regions of the world, and trunk signaling is now done out of band using the SS7 signaling system.
- FSK Bellcore: The Bellcore standard is used in United States, Australia, China, Hong Kong and Singapore. It uses the 1200 baud Bell 202 tone modulation and the first bit of data is transferred after receiving the first ring tone.
- FSK ETSI: The European Telecommunications -1 and -2, and ES 200 778-1 and -2, the latter replacing ETS 300 778-1 & -2) allows 3 physical transport layers (Bellcore, BT and CCA) combined with 2 data formats (MDMF & SDMF), plus the DTMF system and a no-ring mode for meter-reading and the like. It's more of a recognition that the different types exist than an attempt to define a single "standard".
- Japan CLIP (Calling Line Identification Presentation): It is published by Japan ETSI. The Caller ID information is received from the service provider before the first ring. Set the ring event in the application to occur on or after the first ring. The ring event indicates reception of the CLIP Caller ID information from the CO.
- > Japan JCLIP (Japanese Calling Line Identity Presentation): It is published by Japan NTT.
- BT: British Telecom developed their own standard, which wakes up the display with a line reversal, then sends the data as CCITT V23 modem tones in a format similar to MDMF. It is used by BT, wireless networks like the late Ionica, and some cable companies.
- **Brazil DTMF**: DTMF used in Brazil.

| FXS Por                          | t Setting                                    |
|----------------------------------|----------------------------------------------|
| Caller ID Type                   | FSK ETSI 🖌                                   |
| Caller ID Type 2                 | FSK ETSI 💌                                   |
| Caller ID Power Level            | 10 dbm. (020, default:10)                    |
| Caller ID Display                | Before Ring 💟                                |
| Caller ID Type 1 Alerting Signal | DTAS 👻                                       |
| Caller ID Type 2 Alerting Signal | DTAS 👻                                       |
| Caller ID Replacement Flag       | Enable (default: disabled)                   |
| Caller ID Replacement Prefix     | Replace when caller id length greater than 7 |
| Caller ID Replacement String     |                                              |

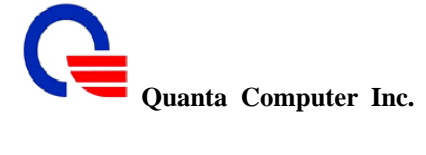

| Field                                                                         | Description                                                                                                    | Default value |
|-------------------------------------------------------------------------------|----------------------------------------------------------------------------------------------------|---------------|
| Caller ID Type                                                                | Select a type from the pull-down menu to suit the standard of different<br>area. The Caller ID is usually involved in telecommunication<br>equipment. Consult your telecommunication service providers before<br>configure this parameter.                                                                 | FSK ETSI      |
| Caller ID Type 2                                                              | Select a type from the pull-down menu to suit the standard of different<br>area. The Caller ID is usually involved in telecommunication<br>equipment. Consult your telecommunication service providers before<br>configure this parameter.                                                                 | FSK ETSI      |
| Caller ID Power<br>Level                                                      | Assign the Caller ID Power Lever from 0 to 100.                                                                                                    | 10            |
| Caller ID Display                                                             | There are two types to display the caller information on the screen.<br>Before Ring, the caller id information is displayed before first ring.<br>After Ring, the caller id information is displayed between first ring<br>and second ring. Default setting is Before Ring.                                | Before Ring   |
| Caller ID Type 1<br>Alerting Signal                                           | <ul> <li>Type 1 alerting signal is used to detect CID when device is<br/>ON-HOOK. Default setting is No Alert.</li> <li>a. DTAS = Dual Tone Alert Signal</li> <li>b. RPAS = Ring Pulse Alert Signal</li> <li>c. LR = Line Reversal</li> <li>d. LR-DTAS = Line Reversal + Dual Tone Alert Signal</li> </ul> | DTAS          |
| Caller ID Type 2<br>Alerting Signal                                           | Type 2 alerting signal is used to detect CID when device is<br>OFF-HOOK. Default setting is No Alert.<br>a. DTAS = Dual Tone Alert Signal<br>b. RPAS = Ring Pulse Alert Signal<br>c. LR = Line Reversal<br>d. LR-DTAS = Line Reversal + Dual Tone Alert Signal                                             | DTAS          |
| Caller ID<br>Replacement Flag<br>Caller ID<br>Replacement Prefix<br>Caller ID | Enabled / Disabled to replace the caller ID when caller ID length is<br>greater than 7 bytes.<br>Replace the caller ID with the Prefix string.<br>Replace the caller ID with the specify string.                                                                                                    | Disabled      |
| Replacement String                                                            |                                                                                                    |               |

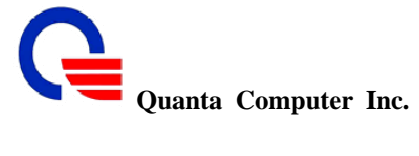

# 5.4.2 FXS Port Setting for Per Line

| Po                            | rts             |                       |                    |
|-------------------------------|-----------------|-----------------------|--------------------|
| Dial Method                   | DTMF only       | 🕙 (default:DTMF only) |                    |
| Ring Impedance                | 600ohm          |                       | 🞽 (default:600ohm) |
| Hook Flash Detect Upper Bound | 600             | msec. (1003000)       |                    |
| Hook Flash Detect Lower Bound | 100             | msec. (1003000)       |                    |
| Voice Tx Level                | 6 💌 (default:6) |                       |                    |
| Voice Rx Level                | 6 💌 (default:6) |                       |                    |

| Field                            | Description                                                                                                    | Default value<br>Line1 / Line2 |
|----------------------------------|----------------------------------------------------------------------------------------------------|--------------------------------|
| Dial Method                      | There are two methods for dialing. FTMF only or PULSE only                                                                                                    | DTMF only /<br>DTMF only       |
| Ring Impedance                   | This IAD support 8 type of Ring Impedance. Select a type from the pull-down menu.                                                                                                    | 6000hm /<br>6000hm             |
| Hook Flash Detect<br>Upper Bound | Hook-flash indicates the condition when a request for voice<br>conference and is recognized as a quick off-hook/on-hook/off-hook<br>cycle. The maximum time to detect hook flash                                                                               | 600 /<br>600                   |
| Hook flash detect<br>Lower Bound | The minimum time to detect hook flash                                                                                                    | 100 /<br>100                   |
| Voice Tx Level                   | Sets a specific sound intensity for transmitting sound. Select a level from 1 to 8, default setting is 6. Table 1 lists the receive/transmit voice gain value for reference. The "gain" means increase in the power of electrical signal, measures by decibel. | 6 /<br>6                       |
| Voice Rx Level                   | Sets a specific sound intensity for receiving sound. Select a level from 1 to 8, default setting is 6. Table 1 lists the receive/transmit voice gain value for reference. The "gain" means increase in the power of electrical signal, measures by decibel.    | 6 /<br>6                       |

#### Table 1 Receive/Transmit Voice Gain Value

| Level | Decibel               |
|-------|-----------------------|
| 1     | -24dB                 |
| 2     | -18dB                 |
| 3     | -12dB                 |
| 4     | -6dB                  |
| 5     | -2.5dB                |
| 6     | OdB (default setting) |
| 7     | 3.5dB                 |
| 8     | 6db                   |

67

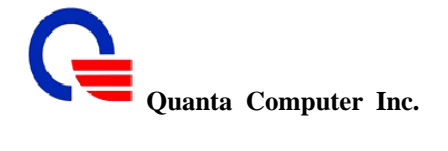

# 5.5 FAX Setting

The T.38 FAX procedure is used for the changeover from VoIP to fax mode during a call. The SIP will establish a normal VoIP call using INVITEs with SDP field to support T.38 detail.

## **VoIP** Settings

|         | FAX S                   | Setting                      |
|---------|-------------------------|------------------------------|
| Line 1  | T.38 Option             | Voice and FAX Pass Through 👻 |
| (FXS 1) | FAX Tone Detection Mode | Caller or Callee 👻           |
| Line 2  | T.38 Option             | Voice and FAX Pass Through 💌 |
| (FXS 2) | FAX Tone Detection Mode | Caller or Callee 🐱           |

Submit Reset

| Field                      | Description                                                                                                    | Default value<br>Line1 / Line2                                   |
|----------------------------|----------------------------------------------------------------------------------------------------|------------------------------------------------------------------|
| T.38 Option                | <ul> <li>This IAD supports 2 T.38 options:</li> <li>a. Voice and T.38 FAX Relay: Choose this option; transfer voice with user selected CODEC priority, and transfer FAX message with T.38.</li> <li>b. Voice and FAX Pass Through: Choose this option; transfer voice with user selected CODEC priority, and transfer FAX message with G.711/Ulaw.</li> </ul> | Voice and FAX<br>Pass Through /<br>Voice and FAX<br>Pass Through |
| FAX Tone Detection<br>Mode | To set the FAX tone will be detected in the following 3 modes:<br>a. Caller<br>b. Callee<br>c. Caller or Callee                                                                                                    | Caller or Callee /<br>Caller or Callee                           |

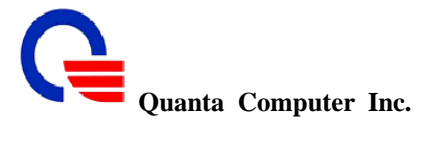

# 5.6 General Dialing Setting

http://www.quantatw.com

| General Dialing Setting                                 |                     |                           |
|---------------------------------------------------------|---------------------|---------------------------|
| Inter-digit Timeout                                     | 4                   | seconds (120, default:4)  |
| First-digit Timeout                                     | 16                  | seconds (160, default:16) |
| Attended Transfer Code                                  | *02                 |                           |
| Three Way Conference Code                               | *71                 |                           |
| Blind Transfer Code                                     | *98                 |                           |
| Call Waiting Cancel (Per Call) Code                     | *70                 |                           |
| Forward Always Active Code                              | *72                 |                           |
| Forward Always Deactive Code                            | *73                 |                           |
| Forward Busy Active Code                                | *90                 |                           |
| Forward Busy Deactive Code                              | *91                 |                           |
| Forward Noanswer Active Code                            | *92                 |                           |
| Forward Noanswer Deactive Code                          | *93                 |                           |
| Do Not Disturb Active Code                              | *78                 |                           |
| Do Not Disturb Deactive Code                            | *79                 |                           |
| Call Return Code                                        | *69                 |                           |
| Anonymous Call/Block Caller ID Active Code              | *67                 |                           |
| Anonymous Call/Block Caller ID Deactive Code            | *68                 |                           |
| Anonymous Call/Block Caller ID (Per Call) Active Code   | *81                 |                           |
| Anonymous Call/Block Caller ID (Per Call) Deactive Code | *82                 |                           |
| Reject Anonymous call incoming Active Code              | *77                 |                           |
| Reject Anonymous call incoming Deactive Code            | *87                 |                           |
| Call Repeat/Call Back on Busy Active Code               | *66                 |                           |
| Call Repeat/Call Back on Busy Deactive Code             | *86                 |                           |
| Screen Last Incoming Call Code                          | *60                 |                           |
| Send#                                                   | Enable (default:ena | bled)                     |
| Reset to Default Code                                   | *47991              |                           |

#### **VoIP** Settings

Submit Reset

| Field                        | Description                                                                                                    | Default value |
|------------------------------|----------------------------------------------------------------------------------------------------|---------------|
| Inter-digit Timeout          | If no other number is being dialed within this interval, this IAD will terminate this call. Assign the time interval from 1 to 20 seconds.                            | 4             |
| First-digit Timeout          | If you pick up the phone without dialing any number within this period of time, the tone will be changed to busy tone. Assign the time interval from 1 to 60 seconds. | 16            |
| Attended Transfer<br>Code    | Keys to be pressed to initiate a attended transfer call.                                                                                                    | *02           |
| Three Way<br>Conference Code | Keys to be pressed to initiate a 3-ways call.                                                                                                    | *71           |
| 211, Wen Hwa 2nd Rd., Kue    | i Shan Hsiang, 69 CONFIDEN                                                                                                    | TIAL          |
| Tao Yuan Shien, Taiwan, R.C  | D.C. Classification: proprietary info                                                                                                    | ormation      |

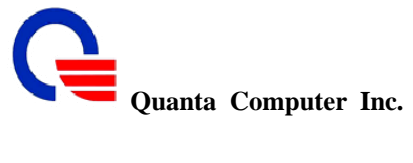

http://www.quantatw.com

| Blind Transfer Code                                              | Keys to be pressed to initiate a blind transfer call.                                                                     | *98 |
|------------------------------------------------------------------|----------------------------------------------------------------------------------------------------|-----|
| Call Waiting Cancel<br>(Per Call) Code                           | Keys to be pressed to cancel the call waiting function for per call.                                                      | *70 |
| Forward Always<br>Active Code                                    | Keys to be pressed to active the forward always function.                                                                 | *72 |
| Forward Always<br>Deactive Code                                  | Keys to be pressed to deactive the forward function in always.                                                            | *73 |
| Forward Busy Active<br>Code                                      | Keys to be pressed to active the forward function when it is busy.                                                        | *90 |
| Forward Busy<br>Deactive Code                                    | Keys to be pressed to deactive the forward function when it is busy.                                                      | *91 |
| Forward Noanswer<br>Active Code                                  | Keys to be pressed to active the forward function when it is no answer.                                                   | *92 |
| Forward Noanswer<br>Deactive Code                                | Keys to be pressed to deactive the forward function when it is no answer.                                                 | *93 |
| Do Not Disturb<br>Active Code                                    | Keys to be pressed to active the no disturb function.                                                                     | *78 |
| Do Not Disturb<br>Deactive Code                                  | Keys to be pressed to deactive the no disturb function.                                                                   | *79 |
| Call Return Code                                                 | Keys to be pressed to call return the last incoming call.                                                                 | *69 |
| Anonymous<br>Call/Block Caller ID<br>Active Code                 | Keys to be pressed to active the anonymous call or the block caller ID function for all call.                             | *67 |
| Anonymous<br>Call/Block Caller ID<br>Deactive Code               | Keys to be pressed to deactive the anonymous call or the block caller ID function for all call.                           | *68 |
| Anonymous<br>Call/Block Caller ID<br>(Per Call) Active<br>Code   | Keys to be pressed to active the anonymous call or the block caller ID function for per call.                             | *81 |
| Anonymous<br>Call/Block Caller ID<br>(Per Call) Deactive<br>Code | Keys to be pressed to deactive the anonymous call or the block caller ID function for per call.                           | *82 |
| Reject Anonymous<br>call incoming Active<br>Code                 | Keys to be pressed to active the reject in coming call function<br>when the incoming call ID is anonymous for all call.   | *77 |
| Reject Anonymous<br>call incoming<br>Deactive Code               | Keys to be pressed to deactive the reject in coming call function<br>when the incoming call ID is anonymous for all call. | *87 |
| 211, Wen Hwa 2nd Rd., Kue<br>Tao Yuan Shien Taiwan R C           | i Shan Hsiang, 70 <b>CONFIDENTI</b>                                                                                       | AL  |
|                                                                  | Classification, proprietary inform                                                                                        |     |

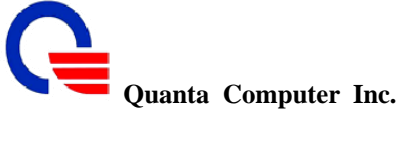

| Call Repeat/Call<br>Back on Busy Active<br>Code   | Keys to be pressed to active the call repeat or call back on busy function                                                                                 | *66    |
|---------------------------------------------------|----------------------------------------------------------------------------------------------------|--------|
| Call Repeat/Call<br>Back on Busy<br>Deactive Code | Keys to be pressed to deactive the call repeat or call back on busy function                                                                               | *86    |
| Screen Last Incoming<br>Call Code                 | Keys to be pressed to screen the last incoming call.                                                                                                    | *60    |
| Send #                                            | Enable: send the digit number at end of dial string is sent to the SIP-Proxy.<br>Disable: the digit number at end of dial string is taken as a terminator. | Enable |
| Reset to Default Code                             | Keys to be pressed to reset the dialing code to default settings.                                                                                          | *47991 |

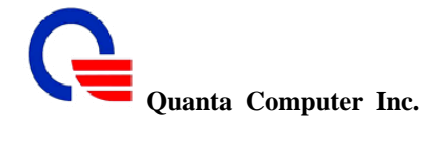

# 5.7 Dial Plan

The VOIP dial plan allows VOIP calls made with leading digits and length matching the policy specified to be dialed out immediately. The following dial plan syntax definition is used to define phone specific dialing behavior. A phone dial plan is important for the phone to know when an entered number is complete and therefore the call should be initiated.

#### **VoIP** Settings

| Dial Plan    |                                         |                    |      |             |
|--------------|-----------------------------------------|--------------------|------|-------------|
| Applied Port | Digit Sequence                          | Policy             | Note | Action      |
| All 🖌        |                                         | Dial Immediately ⊻ |      | Change Add  |
| all          | x.t                                     |                    |      | Edit Delete |
| all          | 200000000000000000000000000000000000000 |                    |      | Edit Delete |

| Field          | Description                                                                                                    | Default value    |
|----------------|----------------------------------------------------------------------------------------------------|------------------|
| Applied Port   | <ul><li>Select the port to apply the policy. There are three types to set:</li><li>a. 0: means the line1 (FXS1)</li><li>b. 1: means the line2 (FXS 2)</li><li>c. All: Means all line</li></ul>                                                                                                    | All              |
| Digit Sequence | <ul> <li>Digit map is defined by a case insensitive string. It is a set of digits or timers, or as an expression over which the gateway will attempt to find a shortest possible match. The following constructs can be used in each numbering scheme:</li> <li>Individual keys: 0, 19, *, and #</li> <li>Timer: The symbol "t" matching a timer expiry. The value is defined in Inter-digit Timeout field.</li> <li>Wildcard: The symbol "x" which matches numeric digit (0 to 9).</li> <li>Range: One or more keys enclosed between square brackets ("["and "]").</li> <li>Sub-range: Two numeric digits separated by a hyphen ("-") which matches any digit between and including the two. The sub-range construct can only be used inside a range construct.</li> <li>Repetition: A period (".") which matches an arbitrary number, including zero, of occurrences of the preceding construct.</li> </ul> |                  |
| Policy         | There are two policies to select:<br>Dial Immediately / Prefix Substitute                                                                                                    | Dial Immediately |
| Note           | Input the description of this policy                                                                                                    |                  |
| Change         | Click "Change" button to modify one of the list routes and to change the value.                                                                                                    |                  |
| Add            | Click "Add" button to add more routes for different target domain                                                                                                    |                  |
| Edit           | Click "Edit" button to edit the route date.                                                                                                    |                  |
| Delete         | Click "Delete" button to delete the unneeded routes.                                                                                                    |                  |

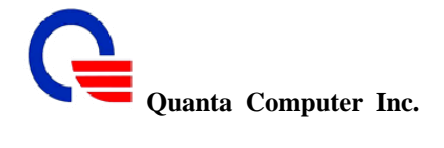

## 5.8 Phone Book

Phone Book lets you define a button or a set of buttons to link to a specific number defined in Phone Book. The speed dial is used to set up a list of telephone numbers and SIP addresses for the frequently called callee. In this list, a shorter number is assigned to the called party instead of original phone numbers or addresses. The module supports up to 10 speed dial numbers.

## **VoIP** Settings

| Phone Book      |                    |      |             |
|-----------------|--------------------|------|-------------|
| SpeedDial Digit | Phone URI          | Note | Action      |
| -None- 👻        | SIP: @             |      | Change Add  |
| #2              | SIP:2301@localhost | test | Edit Delete |

| Field           | Description                                                          | <b>Default value</b> |
|-----------------|----------------------------------------------------------------------|----------------------|
| SpeedDial Digit | The ID numbers for a speed dial entry.                               | -None-               |
|                 | 10 speed dial numbers are supported as #0,#1,#2,,#9                  |                      |
| Phone URI       | Assign the SIP address or PSTN number of the called party            |                      |
| Note            | Input the description of this speed dial.                            |                      |
| Change          | Click "Change" button to modify one of the list routes and to change |                      |
|                 | the value.                                                           |                      |
| Add             | Click "Add" button to add more routes for different target domain    |                      |
| Edit            | Click "Edit" button to edit the route date.                          |                      |
| Delete          | Click "Delete" button to delete the unneeded routes.                 |                      |

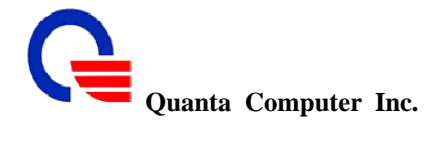

#### 5.9 Call Screen

Call Screen lets you program your phone to reject calls from a list of phone numbers. This feature allows you to screen incoming calls and/or outgoing calls, based on the pre-defined lists you create. You can modify the lists at anytime. Your phone does not ring with "screened" calls.

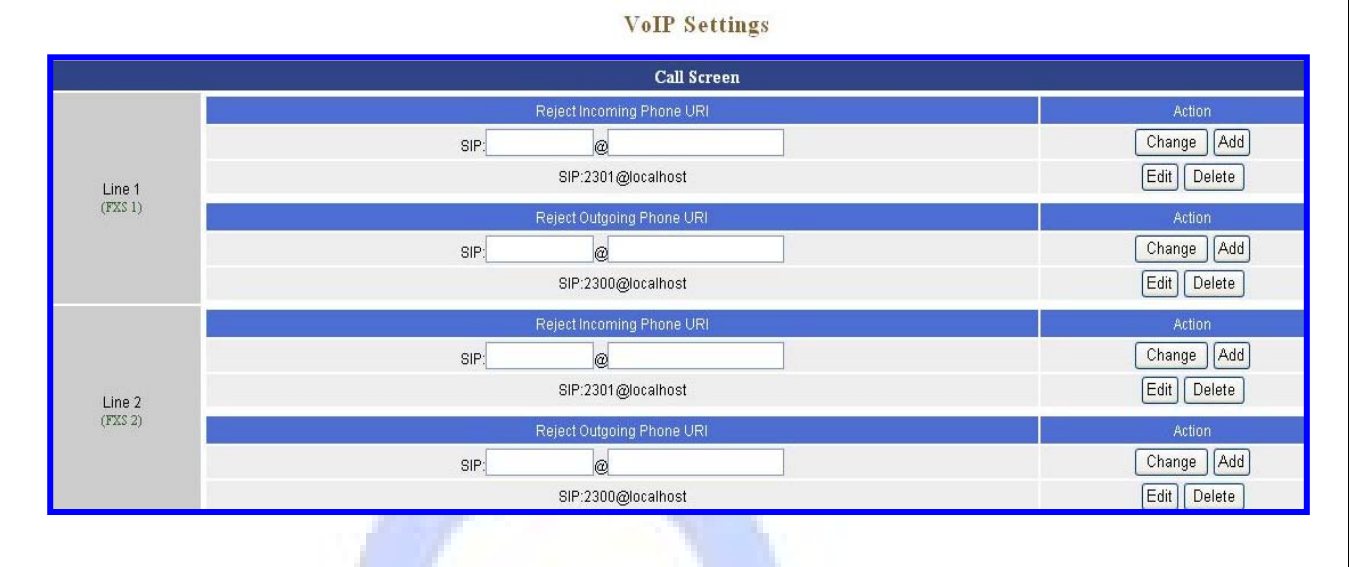

| Field                        | Description                                                                        | Default value<br>Line1 / Line2 |
|------------------------------|------------------------------------------------------------------------------------|--------------------------------|
| Reject Incoming<br>Phone URI | Input the phone URI to <mark>reject the incoming call from</mark> this URI.        |                                |
| Reject Outgoing<br>Phone URI | Input the phone URI to reject the outgoing call to this URI.                       |                                |
| Change                       | Click "Change" button to modify one of the list routes and to change<br>the value. |                                |
| Add                          | Click "Add" button to add more routes for different target domain                  |                                |
| Edit                         | Click "Edit" button to edit the route date.                                        |                                |
| Delete                       | Click "Delete" button to delete the unneeded routes.                               |                                |

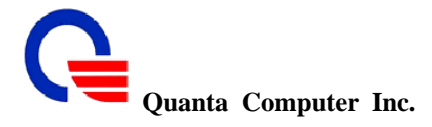

## 6. Information

- System Information
- WiMAX Status
- Routing Table
- Call Detailed Record
- Line Status
- Packet Statistic
- System Log

#### 6.1 System Information

Click System Information to display system status, WiMAX status and LAN/WAN information.

This page displays the current information for the device. It will display the LAN, WAN, and system firmware information. This page will display different information for you, according your WAN setting (Static IP, DHCP).

If your WAN connection is set up for Dynamic IP address, there will be a Release button and Renew button. Use Release to disconnect from your ISP and use Renew to connect to your ISP.

| 5                | iys <b>tem</b>      |
|------------------|---------------------|
| Device Mode      | Router              |
| Model Name       | Quanta WV202        |
| Firmware Version | WV-2.4.4.ba         |
| Host Name        | wimax.quantatw.com  |
| System Date      | 2008-07-09 19:34:05 |
| Up Time          | 5:40                |

Information

|                  | WIMAX                      |
|------------------|----------------------------|
| Software Version | 4.4.1.12 (13905) Patch1-GN |
| Firmware Version | 5.5.1.1 (3629)             |
| MAC Address      | 00:17:C4:20:46:A4          |
| Chipset Vendor   | Sequans                    |
| Chipset ID       | SQN1130                    |
| Product Category | CardBus                    |
| RF IC            | MAX2839_2                  |
| Frequency Band   | 2.5 ~ 2.7 GHz              |
| Flash            | 8 MB                       |
| SDRAM            | 32 MB                      |
| Software Feature | Generic Software           |
| Serial No.       | Generic Product            |
| Customer Code    | Generic Version            |
| Hardware Version | N/A                        |

211, Wen Hwa 2nd Rd., Kuei Shan Hsiang, Tao Yuan Shien, Taiwan, R.O.C. http://www.quantatw.com

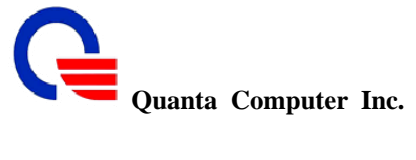

| Hardware Series No.              | N/A               |
|----------------------------------|-------------------|
| L                                | AN                |
| MAC Address                      | 00:17:C4:20:46:A3 |
| IP Address                       | 192.168.1.254     |
| Subnet Mask                      | 255.255.255.0     |
| DHCP Server Function             | Active            |
|                                  |                   |
| W                                | AN                |
| Ethernet Speed                   | N/A               |
| Ethernet MAC Address             | 00:17:C4:20:46:A5 |
| IP Assignment                    | DHCP              |
| DHCP Client                      | Inactive          |
| DHCP Connection Established Time | N/A               |
| DHCP Connection Expire Time      | N/A               |
| DHCP Server Address              | N/A               |
| IP Address                       | N/A               |
| Subnet Mask                      | N/A               |
| MTU                              | 1500              |
| Gateway Address                  | N/A               |
| DNS 1 (Primary)                  | N/A               |
| DNS 2 (Secondary)                | N/A               |

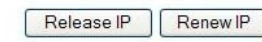

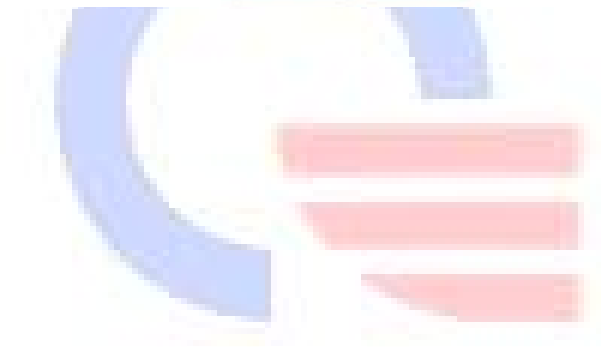

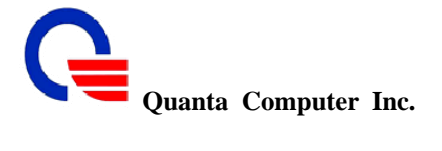

#### 6.2 WiMAX Status

The WiMAX status pages can show all the service flows between WV202 and BS. User also can read the bandwidth, frequency, FFT size and the other WiMAX parameters

| Information                     |              |                                                                                                    |                         |           |  |  |  |  |
|---------------------------------|--------------|----------------------------------------------------------------------------------------------------|-------------------------|-----------|--|--|--|--|
| Show SF Detail Start SS Stop SS |              |                                                                                                    |                         |           |  |  |  |  |
|                                 |              |                                                                                                    |                         |           |  |  |  |  |
|                                 |              | Service Flow                                                                                                    |                         |           |  |  |  |  |
| SFID                            | CID          | Туре                                                                                                    | State                   | Direction |  |  |  |  |
| 0x0000000                       | 3            | Basic                                                                                                    | Active                  | DL/UL     |  |  |  |  |
| 0x0000000                       | 259          | Primary                                                                                                    | Active                  | DL/UL     |  |  |  |  |
| 0x0000104                       | 518          | Data                                                                                                    | Active                  | DL        |  |  |  |  |
| 0x0000105                       | 519          | Data                                                                                                    | Active                  | UL        |  |  |  |  |
| 0x0000FFFF                      | 513          | Data                                                                                                    | Active                  | DL        |  |  |  |  |
| WiMAX Status                    |              |                                                                                                    |                         |           |  |  |  |  |
| State                           |              |                                                                                                    | Operational             |           |  |  |  |  |
| RSSI                            |              |                                                                                                    | -30.93 dBm              |           |  |  |  |  |
| CINR                            |              | and the second second se | 36.50 dB                |           |  |  |  |  |
|                                 |              | FCD                                                                                                    |                         |           |  |  |  |  |
| Started                         |              |                                                                                                    | Yes                     |           |  |  |  |  |
| Bandwidth 10.000 MHz            |              |                                                                                                    |                         |           |  |  |  |  |
| CP                              |              |                                                                                                    | 1/8                     |           |  |  |  |  |
| Frame Length                    | Frame Length |                                                                                                    |                         | 5 ms      |  |  |  |  |
| FFT Size                        |              | 1024                                                                                                    |                         |           |  |  |  |  |
| Preamble Index                  |              |                                                                                                    | 0                       |           |  |  |  |  |
| Cell ID                         |              |                                                                                                    | 0                       |           |  |  |  |  |
|                                 |              | DCD                                                                                                    |                         |           |  |  |  |  |
| BSEIRP                          |              |                                                                                                    | 3.00 dBm                |           |  |  |  |  |
| MaxRssInitRangin                | 9            |                                                                                                    | 0.00 dBm                |           |  |  |  |  |
| Frequency                       |              |                                                                                                    | 2.540500 GHz            |           |  |  |  |  |
| Count                           |              |                                                                                                    | 7                       |           |  |  |  |  |
| BSID                            |              |                                                                                                    | 00:17:C4:10:F0:20       |           |  |  |  |  |
|                                 |              | UCD                                                                                                    |                         |           |  |  |  |  |
| Frequency                       |              |                                                                                                    | 2.540500 GHz            |           |  |  |  |  |
| I-RNG Backoff Star              | t            |                                                                                                    | 1                       |           |  |  |  |  |
| I-RNG Backoff End               |              |                                                                                                    | 5                       |           |  |  |  |  |
| P-RNG Backoff Stat              | t            |                                                                                                    | 0                       |           |  |  |  |  |
| P-RNG Backoff End               | t            |                                                                                                    | 3                       |           |  |  |  |  |
| BWR Backoff Start               |              | 0                                                                                                    |                         |           |  |  |  |  |
| BWR Backoff End                 |              |                                                                                                    | 5                       |           |  |  |  |  |
| UL Permutation Bas              | e            |                                                                                                    | 0                       |           |  |  |  |  |
| UL Subchannel Bitm              | ар           |                                                                                                    | FF:FF:FF:FF:FF:FF:FF:FF |           |  |  |  |  |
| I-RNG Code Qty                  |              |                                                                                                    | 8                       |           |  |  |  |  |
| P-RNG Code Qty                  |              |                                                                                                    | 4                       |           |  |  |  |  |
| BWR Code Qty                    |              |                                                                                                    | 16                      |           |  |  |  |  |
| HO Code Oty 4                   |              |                                                                                                    |                         |           |  |  |  |  |

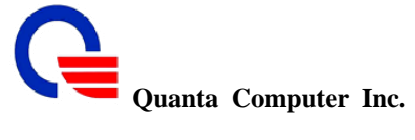

Click the "StopSS" button, WV202 will stop the WiMAX connection after 2 seconds. 

## WiMAX Status

#### Configuration

Configuration success, page returns in 2 seconds...

| Information<br>Show SF Detail Start SS Stop SS |                      |      |            |           |  |  |
|------------------------------------------------|----------------------|------|------------|-----------|--|--|
|                                                |                      | Se   | rvice Flow |           |  |  |
| SFID                                           | CID                  | Туре | State      | Direction |  |  |
|                                                |                      | Wið  | IAX Status |           |  |  |
|                                                | State                |      |            | INIT      |  |  |
|                                                | RSSI                 |      |            | -         |  |  |
|                                                | CINR                 |      |            | *         |  |  |
|                                                |                      |      | FCD        |           |  |  |
| Started -                                      |                      |      |            |           |  |  |
|                                                | Bandwidth            |      |            |           |  |  |
|                                                | CP                   |      |            | -         |  |  |
|                                                | Frame Length         |      |            | -         |  |  |
|                                                | FFT Size             |      |            | -         |  |  |
|                                                | Preamble Index       |      |            | -         |  |  |
|                                                | Cell ID              |      |            |           |  |  |
|                                                |                      |      | DCD        |           |  |  |
|                                                | BS EIRP              |      |            | -         |  |  |
|                                                | Max RssInitRanging - |      |            |           |  |  |
|                                                | Frequency            |      |            | -         |  |  |
|                                                | Count                |      |            |           |  |  |
|                                                | BSID                 |      |            |           |  |  |

Click the "StartSS" button, WV202 will try to connect with BS according to the previous known  $\geq$ preamble index.

#### **WiMAX** Status

|                |                   | Configuration                       |              |           |  |
|----------------|-------------------|-------------------------------------|--------------|-----------|--|
|                | Configuration suc | ccess, page returns                 | in 2 seconds |           |  |
|                | Show SF           | Information Detail Start SS Stop St | 5            |           |  |
|                |                   | Service Flow                        |              |           |  |
| SFID           | CID               | Туре                                | State        | Direction |  |
| 0x0000000      | 3                 | Basic                               | Active       | DL/UL     |  |
| 0x0000000      | 259               | Primary                             | Active       | DL/UL     |  |
| 0x00000104     | 518               | Data                                | Active       | DL        |  |
| 0x00000105     | 519               | Data                                | Active       | UL        |  |
| 0x0000FFFF     | 513               | Data                                | Active       | DL        |  |
|                |                   | WiMAX Status                        |              |           |  |
| State          |                   |                                     | Operational  |           |  |
| RSSI           |                   |                                     | -30.93 dBm   |           |  |
| CINR           |                   |                                     | 36.50 dB     |           |  |
|                |                   | FCD                                 |              |           |  |
| Started        |                   |                                     | Yes          |           |  |
| Bandwidth      |                   |                                     | 10.000 MHz   |           |  |
| CP             |                   |                                     | 1/8          |           |  |
| Frame Length   |                   | 5 ms                                |              |           |  |
| FFT Size       |                   | 1024                                |              |           |  |
| Preamble Index | 6                 |                                     | 0            |           |  |
| Cell ID        |                   |                                     | 0            |           |  |
|                |                   | DCD                                 |              |           |  |
|                |                   |                                     |              |           |  |

# CONFIDENTIAL

Classification: proprietary information

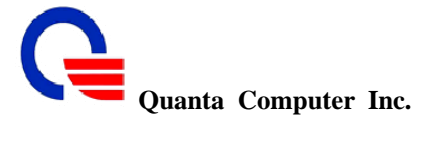

Click the "Show SF Detail: button, WV202 will show the detail information of the selected service

| 🖉 WiMAX Status - Windows In         | ternet Explorer 📃 🗖                     | $\mathbf{X}$    |      |
|-------------------------------------|-----------------------------------------|-----------------|------|
| 🔊 http://192.168.1.200/cgi-bin/webc | trl.cgi?action=wimaxstatus_sfdetail&cid | · •             |      |
|                                     | A-TONISTIC CARL                         | ^               |      |
| Service F                           | low Detail                              |                 |      |
| Servic                              | e Flow                                  |                 |      |
| SFID                                | 0x00000127                              | SFID            | CI   |
| CID                                 | 553                                     | 0000000 IXC     | 20   |
| Basic CID                           | 20                                      | 0000000 Dxt     | 27   |
| SAID                                | 20                                      | x00000126       | 55   |
| Туре                                | Data                                    | IXC 0000127     | 55   |
| State                               | Active                                  | IXC DOOFFFF     | 51   |
| Direction                           | UL                                      |                 |      |
| SF Enable                           | Yes                                     | State           |      |
| PKM AI                              | gorithm                                 | RSSI            |      |
| Encryption                          | None                                    | CINR            |      |
| Authentication                      | None                                    |                 |      |
| Q                                   | oS                                      | Started         |      |
| Traffic Priority                    | 0                                       | Bandwidth       |      |
| MAX Rate                            | 0                                       | CP              |      |
| MIN Rate                            | 0                                       | Frame Length    | 1    |
| Scheduling                          | BE                                      | FFT Size        |      |
| Request / Tran                      | smission Policy                         | Preamble Inde   | x    |
| Broadcast BWR                       | Enable                                  | Cell ID         |      |
| Multicast BWR                       | Enable                                  |                 |      |
| Piggyback BWR                       | Enable                                  | BSEIRP          |      |
| Fragmentation                       | Enable                                  | Max ResinitRanc | ling |

|                         |         | Information            |             |
|-------------------------|---------|------------------------|-------------|
|                         | Show SF | Detail Start SS Stop S | 3           |
|                         |         | Service Flow           |             |
| SFID                    | CID     | Туре                   | State       |
| x000000                 | 20      | Basic                  | Active      |
| x0000000                | 276     | Primary                | Active      |
| x00000126               | 552     | Data                   | Active      |
| x0 <mark>0000127</mark> | 553     | Data                   | Active      |
| XC DOOFFFF              | 513     | Data                   | Active      |
|                         |         | WiMAX Status           |             |
| State                   |         |                        | Operational |
| RSSI                    |         |                        | -32.85 dBm  |
| CINR                    |         |                        | 35.82 dB    |
|                         |         | FCD                    |             |
| Started                 |         |                        | Yes         |
| Bandwidth               |         |                        | 10.000 MHz  |
| CP                      |         |                        | 1/8         |
| Frame Length            |         |                        | 5 ms        |
| FFT Size                |         |                        | 1024        |
| Preamble Index          |         |                        | 0           |
| Cell ID                 |         |                        | 0           |
|                         |         | DCD                    |             |
| BS EIRP                 |         |                        | 3.00 dBm    |
| Max RssInitRanging      |         |                        | 0.00 dBm    |

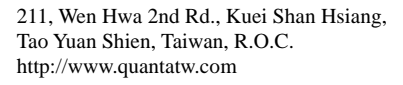

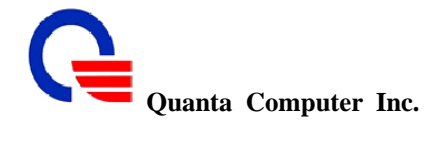

## 6.3 Routing Table

A routing table contains the information necessary to forward a packet along the best path toward its destination. Each packet contains information about its origin and destination. When a packet is received, a network device examines the packet and matches it to the routing table entry providing the best match for its destination. The table then provides the device with instructions for sending the packet to the next hop on its route across the network.

#### Information

| Routing Table |                                                        |               |   |   |   |   |      |
|---------------|--------------------------------------------------------|---------------|---|---|---|---|------|
| Destination   | Destination Gateway Netmask Flags Metric Ref Use Iface |               |   |   |   |   |      |
| 192.168.1.0   | 0.0.0                                                  | 255.255.255.0 | U | 0 | 0 | 0 | eth1 |

| Field       | Description                                                                                                    | Default value |
|-------------|----------------------------------------------------------------------------------------------------|---------------|
| Destination | The IP address of the packet's final destination<br>The destination can be an IP address or a class-based, sub netted,<br>or super netted network ID.                                                                                  | 192.168.1.0   |
| Gateway     | The IP address to which the packet is forwarded                                                                                                    | 0.0.0.0       |
| Netmask     | Includes directly-attached subnets, indirect subnets that are not<br>attached to the device but can be accessed through one or more<br>hops, and default routes to use for certain types of traffic or when<br>information is lacking. | 255.255.255.0 |
| Flags       | Possible flags include:<br>a. U: route is up<br>b. H: target is a host<br>c. G: use gateway<br>d. C: cache entry<br>e. !: Reject route                                                                                                 | U             |
| Metric      | A number used to indicate the cost of the route so that the best<br>route, among potentially multiple routes to the same destination,<br>can be selected.                                                                              | 0             |
| Ref         | Number of references to this route                                                                                                    | 0             |
| Use         | Number of references to this route                                                                                                    | 0             |
| lfac        | Interface to which packets for this route will be sent.                                                                                                    | eth1          |

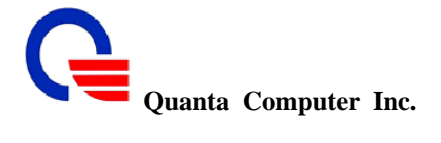

## 6.4 Call Detail Record

This IAD keeps records for all calls. The Call Detail Record contains information related to a telephone call, such as the origination and destination addresses of the call, the time the call started and ended, the duration of the call, among other details of the call.

#### Information

|       | Call Detail Record |                            |                    |             |                 |                               |                    |           |          |  |  |
|-------|--------------------|----------------------------|--------------------|-------------|-----------------|-------------------------------|--------------------|-----------|----------|--|--|
| No    | Call/Rov           | Phone No                   | Call Time          | Answer Time | Disconnect Time | Disconnect Reason             | Durace Time        | Remote IP | FXS Port |  |  |
| Diago | proof rogor        | anda definition            |                    |             |                 |                               |                    |           |          |  |  |
| 1000  | Unknown            | orror                      |                    |             | 1001            | Can't handle a new call       |                    |           |          |  |  |
| 1000  | Normal             | enor<br>alessa hv remota i | ond                |             | 1001            | Liser cancelled the call      |                    |           |          |  |  |
| 1002  | Response           | e accented                 | citu               |             | 1005            | Forbidden                     |                    |           |          |  |  |
| 1004  | User not           | found/Gone                 |                    |             | 1003            | Request timeout               |                    |           |          |  |  |
| 1008  | Conflict           |                            |                    |             | 1009            | Request Entity Too Large      |                    |           |          |  |  |
| 100a  | Media typ          | pe unsupported             |                    |             | 100b            | Unsupported extension         |                    |           |          |  |  |
| 100c  | User tem           | porarily unavailabl        | e                  |             | 100d            | Call leg does not exist       |                    |           |          |  |  |
| 100e  | Address            | is abmbiguous/too          | o long/incomplete  |             | 100f            | User busy                     |                    |           |          |  |  |
| 1010  | Bad even           | t                          |                    |             | 1011            | 1 Request pending             |                    |           |          |  |  |
| 1012  | Internal S         | erver Error                |                    |             | 1013            | 3 Service not Implemented     |                    |           |          |  |  |
| 1014  | Bad Gate           | way                        |                    |             | 1015            | 015 Service Unavailable       |                    |           |          |  |  |
| 1016  | Gateway            | Timeout                    |                    |             | 1017            | Busy Everywhere               |                    |           |          |  |  |
| 1018  | User dec           | lined the call             |                    |             | 1019            | Does Not Exist Anywhere       |                    |           |          |  |  |
| 101a  | Not Acce           | ptable                     |                    |             |                 |                               |                    |           |          |  |  |
| 2000  | No more            | new calls are acc          | eptable on that en | dpoint      | 2001            | Poor media quality            |                    |           |          |  |  |
| 2002  | Parsing t          | he remote SDP m            | isg failed         |             | . 2003          | No codecs matching with rem   | ote end            |           |          |  |  |
| 2004  | No more            | processing power           | available          |             | 2005            | 5 Remote SDP is not received  |                    |           |          |  |  |
| 2006  | Disconne           | ction after blind tr       | ansfer             |             | 2007            | Callee pattern not matched wi | th listed digitmap |           |          |  |  |

#### Table 2 Code Definition for Disconnect Reason

| Code | Definition                    |
|------|-------------------------------|
| 1000 | Unknown error.                |
| 1001 | Can't handle a new call.      |
| 1002 | Normal release by remote end. |
| 1003 | User cancelled the call.      |
| 1004 | Response Accepted             |
| 1005 | Forbidden.                    |
| 1006 | User not found/Gone           |
| 1007 | Request timeout               |
| 1008 | Conflict.                     |
| 1009 | Request entity too large.     |
|      |                               |

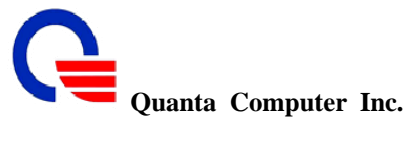

| 100a | Media type unsupported.                          |
|------|--------------------------------------------------|
| 100b | Unsupported extension                            |
| 100c | User temporarily unavailable.                    |
| 100d | Call leg does not exist                          |
| 100e | Address is ambiguous/too long /incomplete.       |
| 100f | User busy                                        |
| 1010 | Bad event                                        |
| 1011 | Request pending                                  |
| 1012 | Internal Server Error                            |
| 1013 | Service not Implemented                          |
| 1014 | Bad Gateway                                      |
| 1015 | Service Unavailable                              |
| 1016 | Gateway Timeout                                  |
| 1017 | Busy Everywhere                                  |
| 1018 | User declined the call.                          |
| 1019 | Does Not Exist Anywhere                          |
| 101a | Not Acceptable                                   |
| 2000 | No more new calls are acceptable on the endpoint |
| 2001 | Poor media quality                               |
| 2002 | Parsing the remote SDP msg failed                |
| 2003 | No codecs matching with remote end.              |
| 2004 | No more processing power available               |
| 2005 | Remote SDP is not received.                      |
| 2006 | Disconnection after blind transfer.              |
| 2007 | Callee pattern not matched with listed digitmap  |

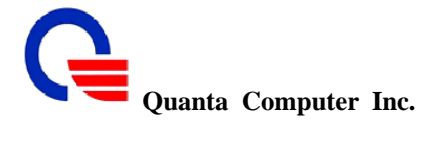

## 6.5 Line Status

This window displays the FXS ports and SIP registered status. Click on **Refresh** button to retrieve the status.

|         |           | Line Status        |                           |      |
|---------|-----------|--------------------|---------------------------|------|
|         |           | Gateway Status     |                           |      |
| Line    | 1 (FXS 1) |                    | ONHOOK                    |      |
| Line    | 2 (FXS 2) |                    | ONHOOK                    |      |
|         | SII       | PRegistered Status |                           |      |
| Line    | 1 (FXS 1) |                    | NOT_REGISTERED (No error) |      |
| Line    | 2 (FXS 2) |                    | NOT_REGISTERED (No error) |      |
|         |           | RTP Statistics     | 8                         |      |
| i c     | urrent    | Send               | Recv                      | Lost |
| Line 1  | channel 0 | 0                  | 0                         | 0    |
| (FXS 1) | channel 1 | 0                  | 0                         | 0    |
| Line 2  | channel 0 | 0                  | 0                         | 0    |
| (FXS 2) | channel 1 | 0                  | 0                         | 0    |
|         | Fotal     | Send               | Recv                      | Lost |
| Line 1  | channel 0 | 0                  | 0                         | 0    |
| (FXS 1) | channel 1 | 0                  | 0                         | 0    |
| Line 2  | channel 0 | 0                  | 0                         | 0    |
| (FXS 2) | channel 1 | 0                  | 0                         | 0    |

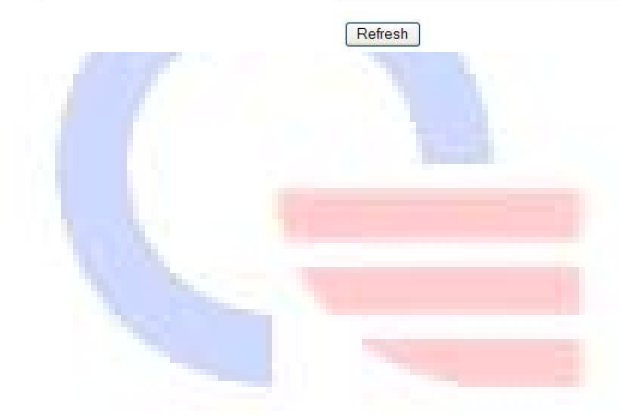

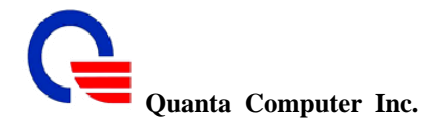

#### 6.6 Packet Statistic

A packet is the fundamental unit of information carriage in all modern computer networks that use packet switching technologies. Each packet is then transmitted individually and can even follow different routes to its destination. Once all the packets forming a message arrive at the destination, they are recompiled into the original message.

The device keeps statistic of the data traffic that it handles. You are able to view the amount of Receive and Sent packets that passes through the device on both the WAN port and the LAN ports. The traffic counter will reset when the device is rebooted.

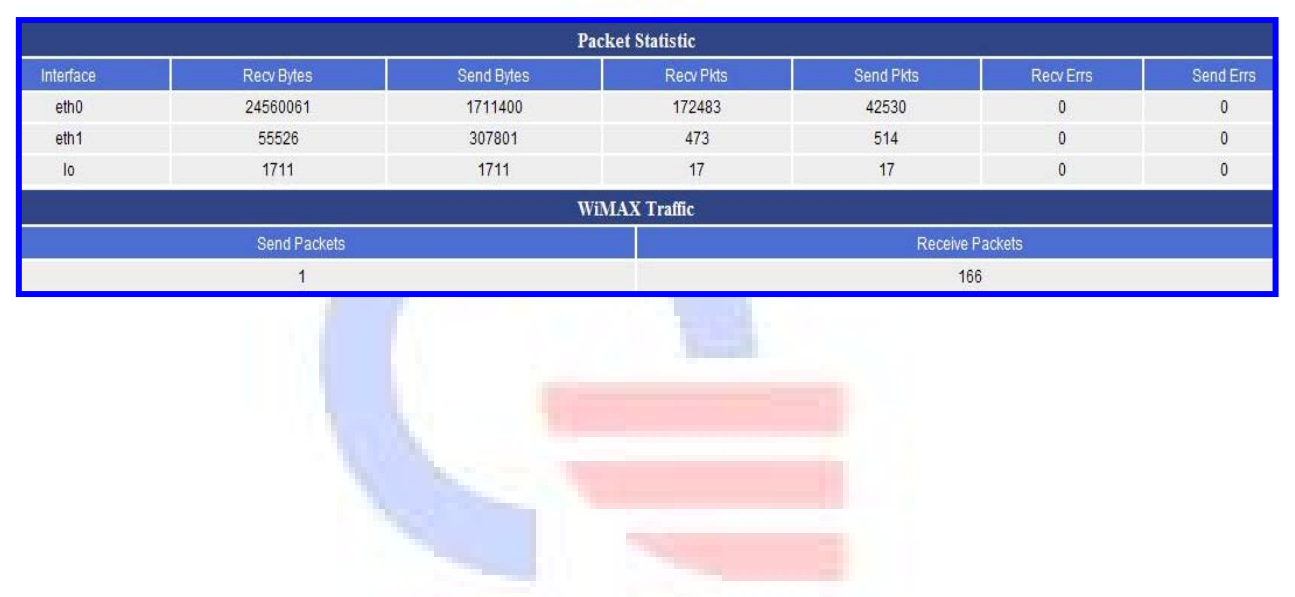

#### Information

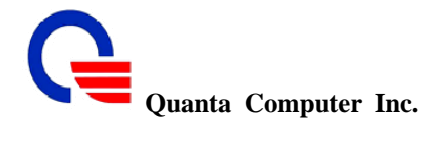

# 6.7 System Log

The log file keeps a running log of events and activities occurring on the device. The log always displays recent logs. When the device is rebooted, the logs would not be cleared.

The system log can be screen with 2 types of criteria, Priority and Category. This IAD supports eight priorities and three categories.

| Wizard                               | Information                                                                                             |               |  |  |  |
|--------------------------------------|----------------------------------------------------------------------------------------------------|---------------|--|--|--|
| E C SIP Settings                     | System Log                                                                                              |               |  |  |  |
| ToIP Settings                        | Priority: All 💽 Category: All 💽 Refresh Save config                                                     |               |  |  |  |
| E 🔁 Information                      | Date Time Facility Priority Category                                                                    | Info          |  |  |  |
| System Information                   | Jul 9 19:39:30 syslog.info syslogd started: BusyBox v1.01 (2008.07.01-10:28+0000)                       |               |  |  |  |
| - Routing Table                      |                                                                                                    |               |  |  |  |
| Call Detailed Record                 |                                                                                                    |               |  |  |  |
| Packet Statistics                    |                                                                                                    |               |  |  |  |
| System Log                           |                                                                                                    |               |  |  |  |
| 🖻 🔂 Management                       |                                                                                                    |               |  |  |  |
| Admin Account     System Log Setting |                                                                                                    |               |  |  |  |
| -D Date/Time                         |                                                                                                    |               |  |  |  |
|                                      |                                                                                                    |               |  |  |  |
|                                      |                                                                                                    |               |  |  |  |
|                                      |                                                                                                    |               |  |  |  |
| Field                                | Description                                                                                             | Default value |  |  |  |
| Priority                             | To decide which priority level of the log data will be shown.                                           | All           |  |  |  |
|                                      | There are 8 levels to select:<br>All / Emergence / Alert / Critical / Error / Warning / Notice / Info / |               |  |  |  |
|                                      | Debug                                                                                                   |               |  |  |  |
|                                      | Debug                                                                                                   |               |  |  |  |
| Category                             | To decide which category type of the log data will be shown.                                            | All           |  |  |  |
|                                      | There are 4 types to select:                                                                            |               |  |  |  |
|                                      | All / Kernel / Process / VolP                                                                           |               |  |  |  |
| Refresh                              | To refresh the log data                                                                                 |               |  |  |  |
| Save config                          | Save the log to file                                                                                    |               |  |  |  |
|                                      |                                                                                                    |               |  |  |  |

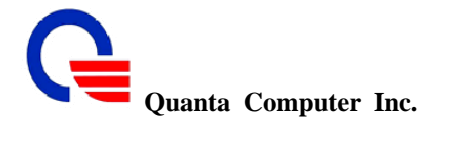

## Save log to file

Step1. Click the "Save config" button.

| 🗉 🙆 Wizard                                                                     |                |                                   |             | Informati                        | on             |  |  |  |
|--------------------------------------------------------------------------------|----------------|-----------------------------------|-------------|----------------------------------|----------------|--|--|--|
| 🗄 🙆 Network Settings                                                           |                |                                   |             |                                  |                |  |  |  |
| 🗉 🧰 SIP Settings                                                               |                | System Log                        |             |                                  |                |  |  |  |
| 🖻 🧰 VoIP Settings                                                              | Priority: All  | <ul> <li>Category: All</li> </ul> | ✓ Refresh s | ave config                       |                |  |  |  |
| 🛱 🔂 Information                                                                | Date Time      | Eacility Priority                 | Category    |                                  | Info           |  |  |  |
| System Information     WiMAX Status     Routing Table     Call Detailed Record | Jul 9 19:39:30 | syslog.info                       | syslogd     | started: BusyBox v1.01 (2008.07. | 01-10:28+0000) |  |  |  |
| Line Status     Packet Statistics     System Log                               |                |                                   |             |                                  |                |  |  |  |
| Management     Admin Account     System Log Setting     Date/Time              |                |                                   |             |                                  |                |  |  |  |

Step2. Click the "Save" button to save the log file.

Information

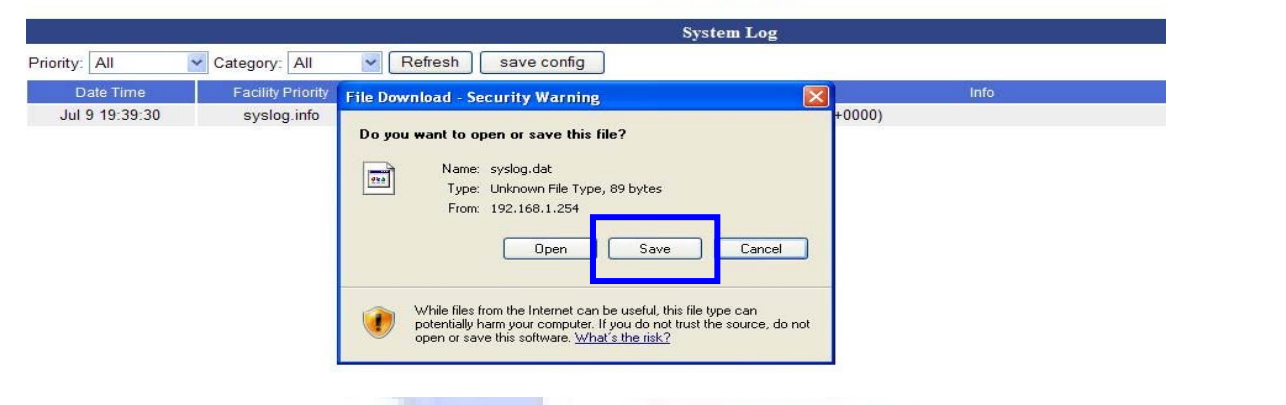

Step3. Select the path on your disk and input the file name to save it.

| Save As                           |                                                                                                    |           | 2 🛛                                                                                                    |
|-----------------------------------|----------------------------------------------------------------------------------------------------|-----------|----------------------------------------------------------------------------------------------------|
| Save in:                          | 😼 My Computer                                                                                                    | S 🕫 🗈 🛄 • |                                                                                                    |
| My Recent<br>Documents<br>Desktop | ← Local Disk (C:)<br>← Local Disk (D:)<br>② DVD Drive (G:)<br>③ Shared Documents<br>④ Quanta-PKIstation2's Documents |           | Information                                                                                                    |
| My Documents                      |                                                                                                    |           | System Log Refresh save config                                                                                                    |
| My Computer                       | File name: Evalor                                                                                                    | Sav       | of webctrl.cgi from 192.168.1.254 Com  28+0000) 28+0000) 20 20 20 20 20 20 20 20 20 20 20 20 20                                   |
| My Network                        | and a volue to a K Document                                                                                          |           | Estimated time left<br>Download to:<br>Transfer rate:<br>Close this dialog box when download completes<br>Open Open Folder Cancel |

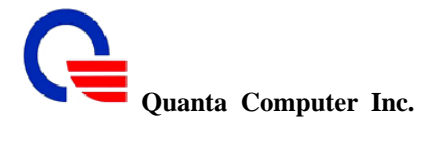

## 7. Management

- Administrator Account
- System Log Setting
- Date / Time
- Ping Test
- > Config
- > Provisioning

#### 7.1 Administrator Account

The administrator account can access the management interface through the web browser. Only the administrator account has the ability to change account password.

#### Management

|                                          | Remote Ad                                    | Iministration |                          |                                                    |
|------------------------------------------|----------------------------------------------|---------------|--------------------------|----------------------------------------------------|
|                                          | Remote administration                        | Enable        |                          |                                                    |
|                                          | HTTP port for remote                         | 8888          | (165535, default:8888)   |                                                    |
|                                          | HTTPS port for remote                        | 8443          | (165535, default:8443)   |                                                    |
|                                          | Remote administration only from IP           | 0.0.0.0       | (0.0.0.0 means no limit) |                                                    |
|                                          |                                              |               |                          |                                                    |
|                                          | Admin                                        | Accounts      |                          |                                                    |
| Access Level                             | Admin .<br>Username Password                 | Accounts      | Confirm Password         | Action                                             |
| Access Level                             | Admin .<br>Usemame Password                  | Accounts      | Confirm Password         | Action<br>Change Add                               |
| Access Level<br>admin 💌<br>admin         | Admin . Username Password root               | Accounts      | Confirm Password         | Action<br>Change Add<br>Edit Delete                |
| Access Level<br>admin 💌<br>admin<br>user | Admin .<br>Username Password<br>root<br>user | Accounts      | Confirm Password         | Action<br>Change Add<br>Edit Delete<br>Edit Delete |

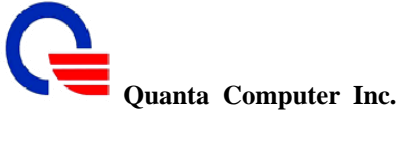

| Field                                    | Description                                                                                                    | Default value |
|------------------------------------------|----------------------------------------------------------------------------------------------------|---------------|
| Remote<br>Administration                 | This IAD allows administrator access the Web interface remotely.<br>Enable this feature; specify the remote port and IP as well.                            | Enable        |
| HTTP port for remote                     | Specify http port number for control this IAD Web interface remotely.                                                                                       | 8888          |
| HTTPS port for remote                    | Specify https port number for control this IAD Web interface remotely.                                                                                      | 8443          |
| Remote<br>administration only<br>from IP | Specify remote IP address                                                                                                    | 0.0.0.0       |
| Update                                   | Update the remote administration data.                                                                                                    |               |
| Access Level                             | There are 3 access level to set: admin / user / guest                                                                                                    | admin         |
| Username                                 | Username is a text-field where the user can enter the name of the<br>new login account to be added, or a new string to rename an<br>existing login account. |               |
| Password                                 | This parameter holds the Password used for authentication with the registrar.                                                                               |               |
| Confirm Password                         | Re-type the password.                                                                                                    |               |
| Change                                   | Click change button to modify an existed item.                                                                                                    |               |
| Add                                      | Click add button to add a new item                                                                                                    |               |
| Edit                                     | Click edit button to edit the existed item.                                                                                                    |               |
| Delete                                   | Click delete button to delete the unneeded item.                                                                                                    |               |

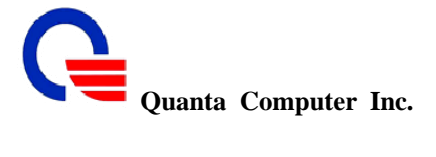

# 7.2 System Log Setting

| e 🗋 Wizard            | Management                                      |
|-----------------------|-------------------------------------------------|
| In Settings           | System Log Setting                              |
| D VoIP Settings       | System Log V Enable                             |
| Information           | Storage Type RAM 🔽 (default:RAM)                |
| 🛱 🔂 Management        | Kernel Log Level 4 Warning 🗸 (default.4)        |
| Admin Account         | Total Log Size 4 🔽 (default:4)                  |
| -D System Log Setting | Remote Log 🗹 Enable                             |
| Date/Time             | Remote Log Server Address your.syslog.server    |
| Ping lest             | Remote Log Server Port 514 (165535, default.514 |
| D Provisioning        | Log to Remote and Local 🗹 Enable                |
| E Cogout              | Submit Reset                                    |

| Field                        | Description                                                                                                    | Default value      |
|------------------------------|----------------------------------------------------------------------------------------------------|--------------------|
| System log                   | Enable/Disable the feature.                                                                                                    | Disable            |
| Storage Type                 | Select the storage type: RAM or Flash                                                                                                    | RAM                |
| Kernel Log Level             | Assign the message level to be sent to syslog server.<br>There are 8 message levels to set:<br>0 Emergence / 1 Alert / 2 Critical / 3 Error / 4 Warning / 5 Notice /<br>6 Info / 7 Debug | 4 Warning          |
| Total Log Size               | Specify the size of the system log file.<br>There are 3 different size to set: 4 Kbytes / 8 Kbytes / 12 Kbytes                                                                           | 4                  |
| Remote Log                   | Enable/Disable the remote log feature.                                                                                                    | Disable            |
| Remote Log Server<br>Address | Enter the IP Address of remote log server                                                                                                    | your.syslog.server |
| Remote Log Server<br>Port    | Enter the port number of remote log server.                                                                                                    | 514                |
| Log to Remote and Local      | Enable: Both local and remote sites will keep system log file.<br>Disable: Only remote log server can keep the system log file.                                                          | Disable            |

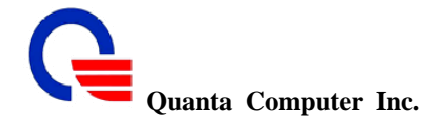

## 7.3 Date/Time

The "system time" setting is used by the unit for synchronizing scheduling services and system logging activities. You will need to set the time zone corresponding to your location. The time can be set manually or the device can connect to a NTP (Network Time Protocol) server to retrieve the time. You may also set Daylight Saving dates and the system time will automatically adjust on those dates.

NTP (network time protocol) is a protocol that allows local computers to synchronize the clocks. When a NTP client initiates a time request exchange with the NTP server, the client can adjust its local clock to exactly match the clock at the server's computer. Accurate time information is critical for monitoring the device with system log. The device will synchronize itself with an external NTP server automatically When one of the following conditions occurs:

- ✓ Rebooting the device
- ✓ The **Expires** time having run out

You will need to set the time zone corresponding to your location. The time can be set manually or the device can connect to a NTP server to retrieve the time. You may also set Daylight Saving dates and the system time will automatically adjust on those dates.

Note: The Time Zone does not adjust automatically to the North America daylight saving time. Adjust the value manually when needed. -4 is the time zone with daylight saving and -5 is without daylight saving. The value can also be modified through the configuration file.

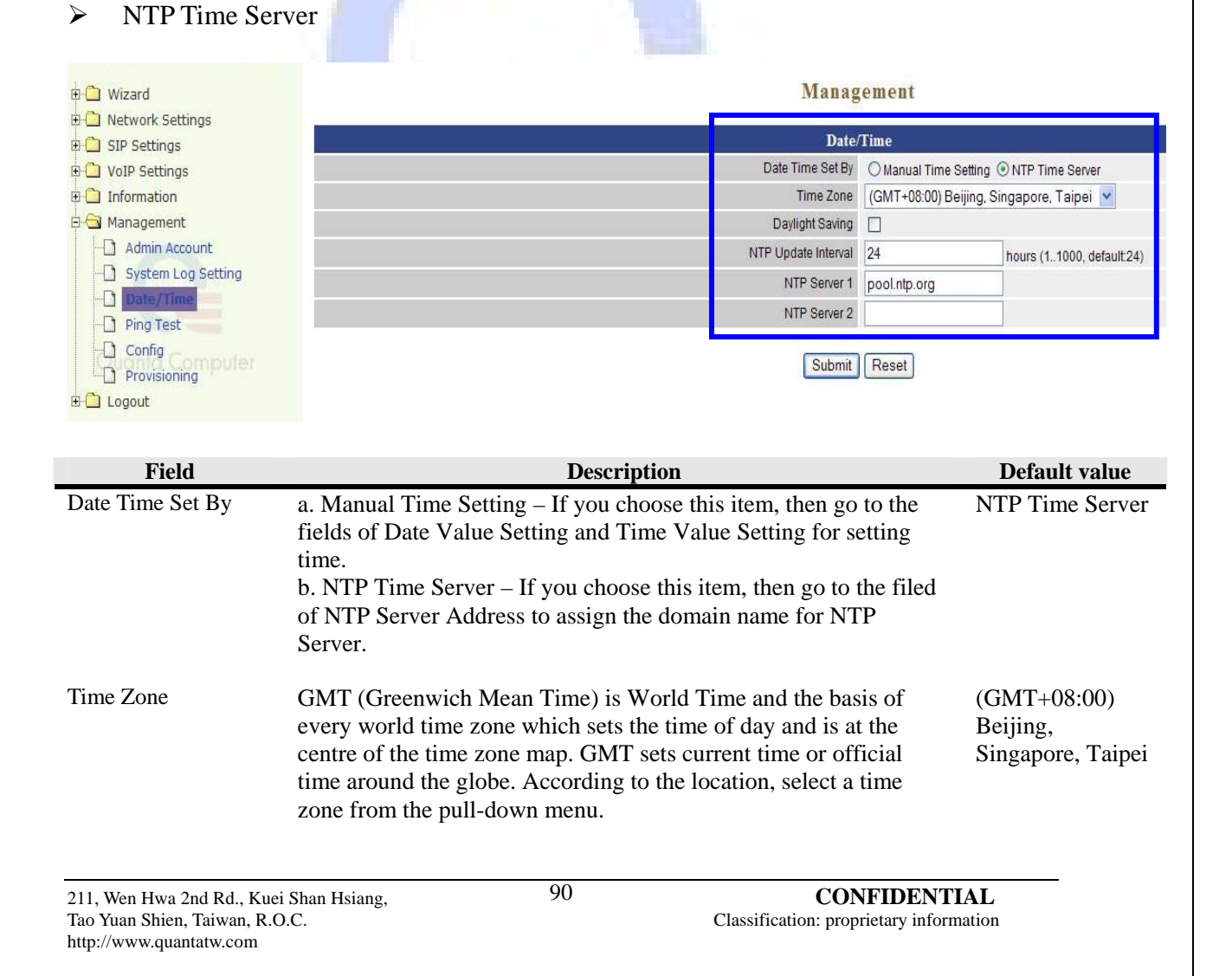

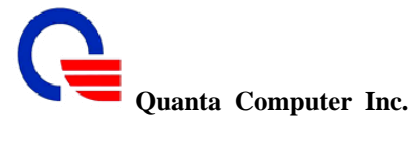

| Daylight Saving     | Daylight Saving Time begins for most of the United States at 2:00<br>a.m. on the first Sunday of April. Time reverts to standard time at<br>2:00 a.m. on the last Sunday of October. In the U.S., each time<br>zone switches at a different time. In the <b>European Union</b> ,<br>Summer Time begins and ends at 1:00 a.m. GMT. It begins the last<br>Sunday in March and ends the last Sunday in October. In the EU,<br>all time zones change at the same moment. | Disable      |
|---------------------|----------------------------------------------------------------------------------------------------|--------------|
| NTP Update Interval | Configure how often to updates its system clock. This setting is based on hour inside the registry.                                                                                                    | 24           |
| NTP Server 1        | Assign the domain name of the NTP Server 1.                                                                                                    | Pool.ntp.org |
| NTP Server 2        | Assign the domain name of the NTP Server 2.                                                                                                    |              |

#### Manual Time Setting $\succ$

# Management

| Date/              | /Time                                    |
|--------------------|------------------------------------------|
| Date Time Set By   | Manual Time Setting ○NTP Time Server     |
| Time Zone          | (GMT+08:00) Beijing, Singapore, Taipei 💌 |
| Daylight Saving    |                                          |
| Date Value Setting | Year: 2008 🛩 Month: 08 🛩 Day: 04 🛩       |
| Time Value Setting | Hour: 16 V Minute: 17 V Second: 00       |

| Field                    | Description                                                                                                    | Default value                                |
|--------------------------|----------------------------------------------------------------------------------------------------|----------------------------------------------|
| Date Time Set By         | <ul> <li>a. Manual Time Setting – If you choose this item, then go to the fields of Date Value Setting and Time Value Setting for setting time.</li> <li>b. NTP Time Server – If you choose this item, then go to the filed of NTP Server Address to assign the domain name for NTP Server.</li> </ul>                                                                                                    | NTP Time Server                              |
| Time Zone                | GMT (Greenwich Mean Time) is World Time and the basis of<br>every world time zone which sets the time of day and is at the<br>centre of the time zone map. GMT sets current time or official<br>time around the globe. According to the location, select a time<br>zone from the pull-down menu.                                                                                                    | (GMT+08:00)<br>Beijing,<br>Singapore, Taipei |
| Daylight Saving          | Daylight Saving Time begins for most of the United States at 2:00<br>a.m. on the first Sunday of April. Time reverts to standard time at<br>2:00 a.m. on the last Sunday of October. In the U.S., each time<br>zone switches at a different time. In the <b>European Union</b> ,<br>Summer Time begins and ends at 1:00 a.m. GMT. It begins the last<br>Sunday in March and ends the last Sunday in October. In the EU,<br>all time zones change at the same moment. | Disable                                      |
| Date value Setting       | Assign the day value from the pull-down menus.                                                                                                    |                                              |
| Time Value Setting       | Assign the time value from the pull-down menus.                                                                                                    |                                              |
| 211, Wen Hwa 2nd Rd., Ku | ei Shan Hsiang, 91 <b>CONFIDENTI</b>                                                                                                    | AL                                           |

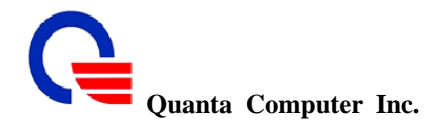

## 7.4 Ping Test

This useful diagnostic utility can be used to check if a computer is on the Internet. It sends ping packets and listens for replies from the specific host. Enter in a host name or the IP address that you want to ping (Packet Internet Groper) and click Ping.

Example:

yahoo.com or 216.115.108.245

#### Ping Destination – Assign a legal IP address.

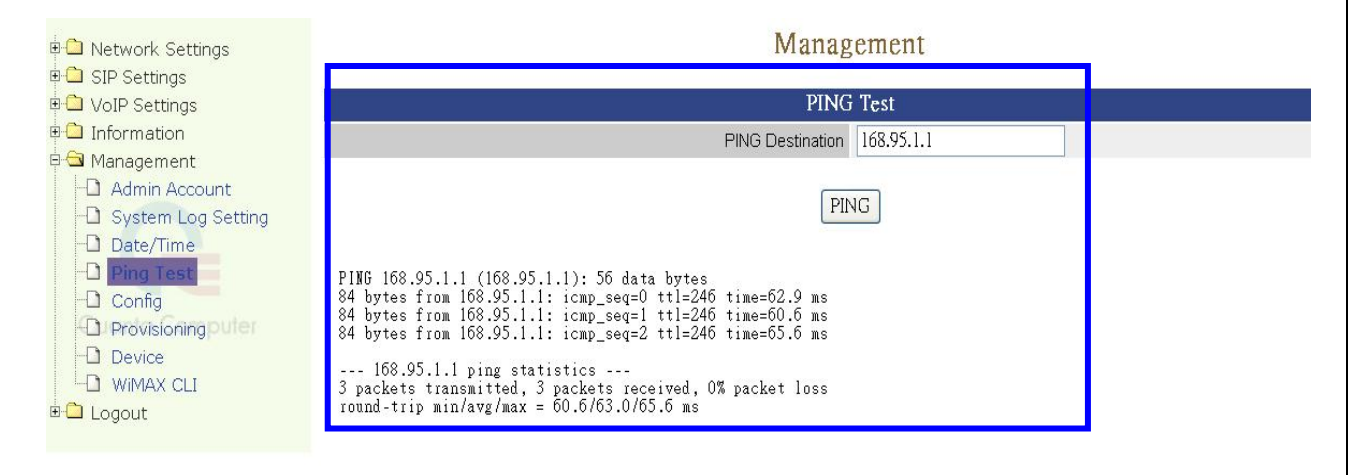

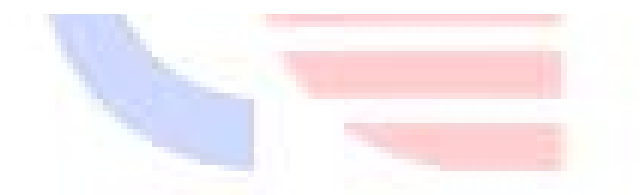

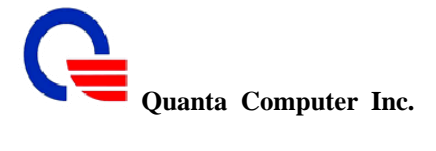

# 7.5 Config

All the system settings can be saved to a file and then use this file to restore in the future. You also can reset this WiMAX IAD to factory default setting.

| 🗄 🧰 Wizard                                         |                                                                               | Management                                                             |  |  |  |
|----------------------------------------------------|-------------------------------------------------------------------------------|------------------------------------------------------------------------|--|--|--|
| 🗄 📋 Network Settings                               |                                                                               |                                                                        |  |  |  |
| 🗄 🗋 SIP Settings                                   |                                                                               | Config Setting                                                         |  |  |  |
| VoIP Settings      Information                     | Save                                                                          | Save device current configuration to local file Save                   |  |  |  |
| 🖂 Management                                       | Restore                                                                       | Upload a local file to restore as device configuration: Browse Restore |  |  |  |
| Admin Account     System Log Setting     Date/Time | Factory Default                                                               | Set device configuration to Factory default setting<br>Set             |  |  |  |
| -D Ping Test                                       |                                                                               | View Current Config                                                    |  |  |  |
|                                                    |                                                                               |                                                                        |  |  |  |
| E C Logout                                         |                                                                               |                                                                        |  |  |  |
|                                                    |                                                                               |                                                                        |  |  |  |
| Field                                              | Description                                                                   | Default value                                                          |  |  |  |
| Save                                               | All settings can be saving to a local file. Click the save the configuration. | Save button to                                                         |  |  |  |
| Restore                                            | Specify the path of Config file, then click <b>Restor</b>                     | e button to                                                            |  |  |  |
|                                                    | restore as device configuration for IAD.                                      |                                                                        |  |  |  |
| Factory Default                                    | This function is used to restore all the parameters default setting.          | back to factory                                                        |  |  |  |
|                                                    |                                                                               |                                                                        |  |  |  |

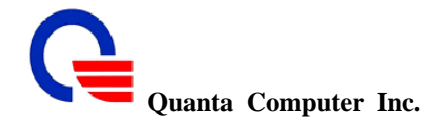

#### 7.6 Provisioning

This page is used to upgrade WV202 system firmware. WV202 has two firmware parts, one is for system board and the second is for WiMAX adapter. User can upgrade them separately. Before upgrade, please make sure that the firmware you want to upgrade is saved on the local hard drive of the computer. Click on "Browse" button to select the local hard drive and click "Upload" button for the upgrade.

There are two ways to update firmware.

 $\checkmark$  Upload the firmware to system manually. However, for the user may not familiar with the product, recommend to enable Auto-provisioning.

✓ Auto-provisioning mechanism is a way which can check for latest firmware and then upgrade it automatically. It enables a system always run with a newest or stable firmware.

|                          |                          | Manag                              | ement            |                                 |
|--------------------------|--------------------------|------------------------------------|------------------|---------------------------------|
|                          |                          | Firmward                           | e Update         |                                 |
|                          |                          | IAD Firmware File                  |                  | Browse Upload                   |
|                          |                          | WiMAX Firmware File                |                  | Browse Upload                   |
|                          |                          | Auto Pr                            | ovision          |                                 |
|                          |                          | Provisioning Update at each Bootup | Enable (default  | t disabled)                     |
|                          |                          | Provisioning periodic update       | Enable (default  | t disabled)                     |
|                          |                          | Provision method                   | ⊙ HTTP first ○ T | FTP first OHTTP only OTFTP only |
|                          |                          | Provision Group Name               | WiMAX            |                                 |
|                          |                          | Provision Config Type              | General only 💌   | (default General only)          |
|                          |                          | Provision Periodic update timer    | 24               | hours(148, default:24)          |
|                          | Provision Retry Interval |                                    |                  | seconds (303600, default:180)   |
|                          |                          | Provision Retry Limit              | 0 🛩              |                                 |
|                          |                          | Server Address                     | 10.20.0.2        |                                 |
|                          | HTTP                     | Server Port                        | 80               |                                 |
| Ocofo File Desidebales   |                          | Directory                          | cfg              |                                 |
| Conlig File Provisioning |                          | Server Address                     | 10.20.0.2        |                                 |
|                          | TETP                     | Server Port                        | 69,100,200       |                                 |
|                          |                          | Directory                          | cfg              |                                 |
|                          |                          | Server Address                     | 10.20.0.2        |                                 |
|                          | HTTP                     | Server Port                        | 80               |                                 |
|                          |                          | Directory                          | image            |                                 |
| Image File Provisioning  |                          | Server Address                     | 10.20.0.2        |                                 |
|                          | TFTP                     | Server Port                        | 69,100,200       |                                 |
|                          |                          | Directory                          | image            |                                 |

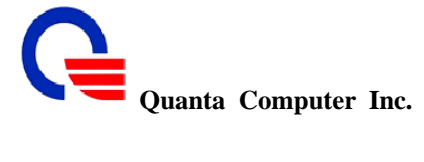

| Field                                                     | Description                                                                                                    | Default value |
|-----------------------------------------------------------|----------------------------------------------------------------------------------------------------|---------------|
| IAD Firmware File                                         | Specify the path of IAD firmware file for uploading.                                                                                                    |               |
| WiMAX Firmware<br>File                                    | Specify the path of WiMAX firmware file for uploading.                                                                                                    |               |
| Provisioning Update<br>at each Bootup                     | Enable: Update firmware at each bootstrap.                                                                                                    | Disable       |
| Provisioning Periodic<br>update                           | Enable: IAD will check server for new firmware by the provision<br>periodic update timeer and update firmware if new firmware is<br>available.                                                              | Disable       |
| Provision Method                                          | Provisioning priority defines the provisioning/upgrade server<br>priority. There are 4 items to set:<br>HTTP first / TFTP first / HTTP only / TFTP only                                                     | HTTP first    |
| Provision Group<br>Name                                   | Input the provision group name                                                                                                    | WiMAX         |
| Provision Config<br>Type                                  | This will download General config file only.                                                                                                    | General Only  |
| Provision Periodic<br>update timer                        | The timer to update the firmware. It can be set from 1 hour to 48 hours.                                                                                                    | 24            |
| Provision Retry<br>Interval                               | This IAD will retry with 2nd-Priority protocol to get firmware image after 1st-Priority protocol timeout. The value can be set in the range from 30 seconds to 3600 seconds.                                | 180           |
| Provision Retry Limit                                     | Set the retry times.                                                                                                    | 0             |
| HTTP Server Address                                       | <b>Config File Provisioning</b><br>Provisioning HTTP Server Address is set to default your HTTP<br>provisioning server. This server is used for transacting all<br>configuration files using HTTP protocol. | 10.20.0.2     |
| HTTP Server Port                                          | This is the HTTP port to be used for the HTTP Provisioning server.                                                                                                    | 80            |
| HTTP Directory                                            | The directory of the firmware file.                                                                                                    | cfg           |
| TFTP Server Address                                       | Provisioning TFTP Server Address is set to default your TFTP provisioning server. This server is used for transacting all configuration files using TFTP protocol.                                          | 10.20.0.2     |
| TFTP Server Port                                          | Provisioning TFTP server ports are set to port 69 (1st-Priority), port 100 (2nd-Priority) and port 200(3rd Priority). These are TFTP ports used on the TFTP servers and their order of priority.            | 69,100,200    |
| TFTP Directory                                            | The directory of the firmware file.                                                                                                    | cfg           |
| HTTP Server Address                                       | Image File Provisioning<br>Provisioning HTTP Server Address is set to default your HTTP                                                                                                    | 10.20.0.2     |
| 211, Wen Hwa 2nd Rd., Kuei<br>Tao Yuan Shien, Taiwan, R.O | uei Shan Hsiang, 95 CONFIDENTIAL<br>R.O.C. Classification: proprietary information                                                                                                    |               |

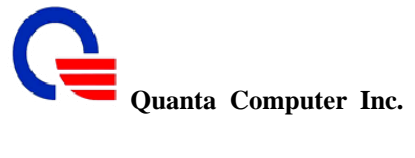

|                     | provisioning server. This server is used for transacting all configuration files using HTTP protocol.                                                                                                    |            |
|---------------------|----------------------------------------------------------------------------------------------------|------------|
| HTTP Server Port    | This is the HTTP port to be used for the HTTP Provisioning server.                                                                                                    | 80         |
| HTTP Directory      | The directory of the firmware file.                                                                                                    | cfg        |
| TFTP Server Address | Provisioning TFTP Server Address is set to default your TFTP provisioning server. This server is used for transacting all configuration files using TFTP protocol.                                                                     | 10.20.0.2  |
| TFTP Server Port    | Provisioning TFTP server ports are set to port 69 (1 <sub>st</sub> -Priority), port 100 (2 <sub>nd</sub> -Priority) and port 200(3 <sub>rd</sub> Priority). These are TFTP ports used on the TFTP servers and their order of priority. | 69,100,200 |
| TFTP Directory      | The directory of the firmware file.                                                                                                    | cfg        |
|                     |                                                                                                    |            |

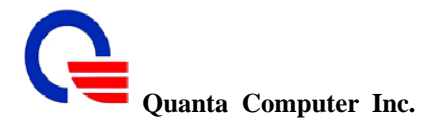

## 8. Logout

| $\triangleright$ | Logout |
|------------------|--------|
| $\triangleright$ | Reboot |

#### 8.1 Logout

If you need to logout administrator right for web-access, please click the Logout link. The web system management interface will auto–logout with 1800 sec default value.

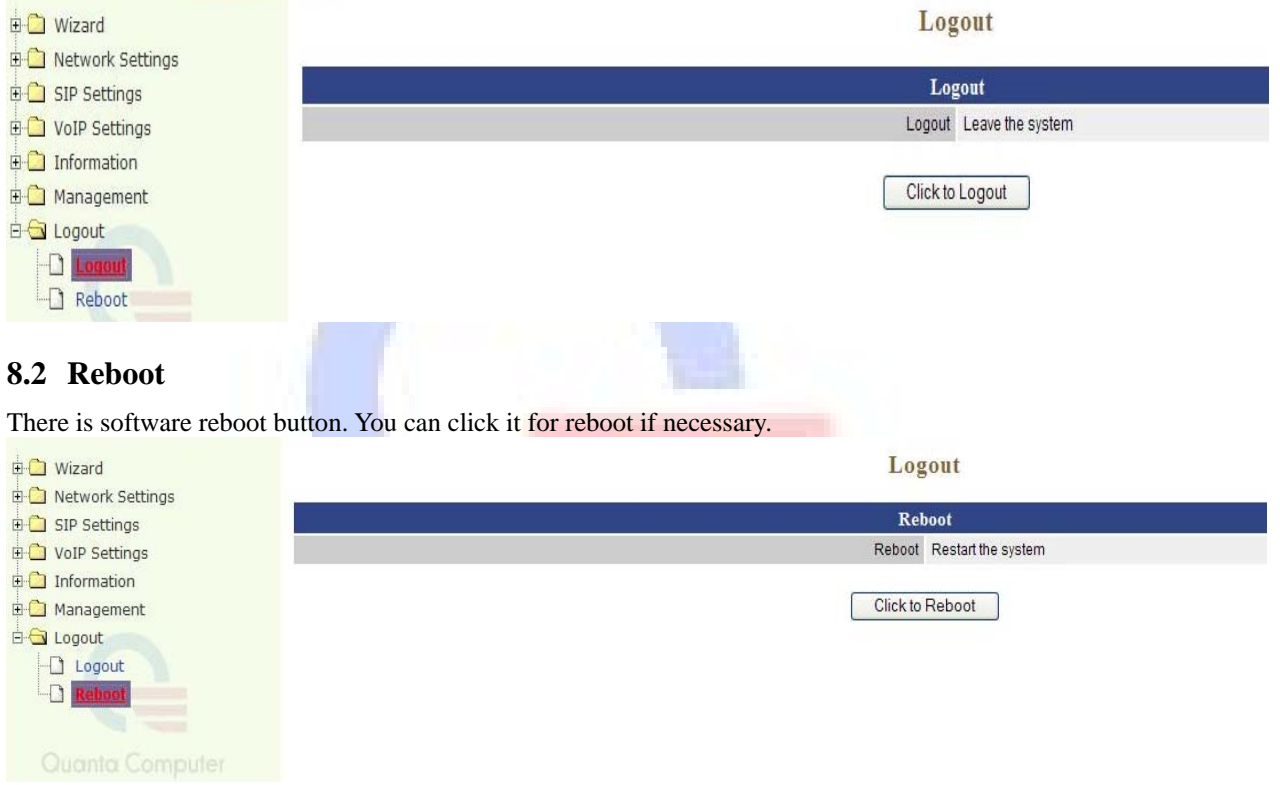

It will take about 50 seconds to reboot and auto go to the login web page after boot up.